# Upgrading to Morningstar Office Cloud

User Manual

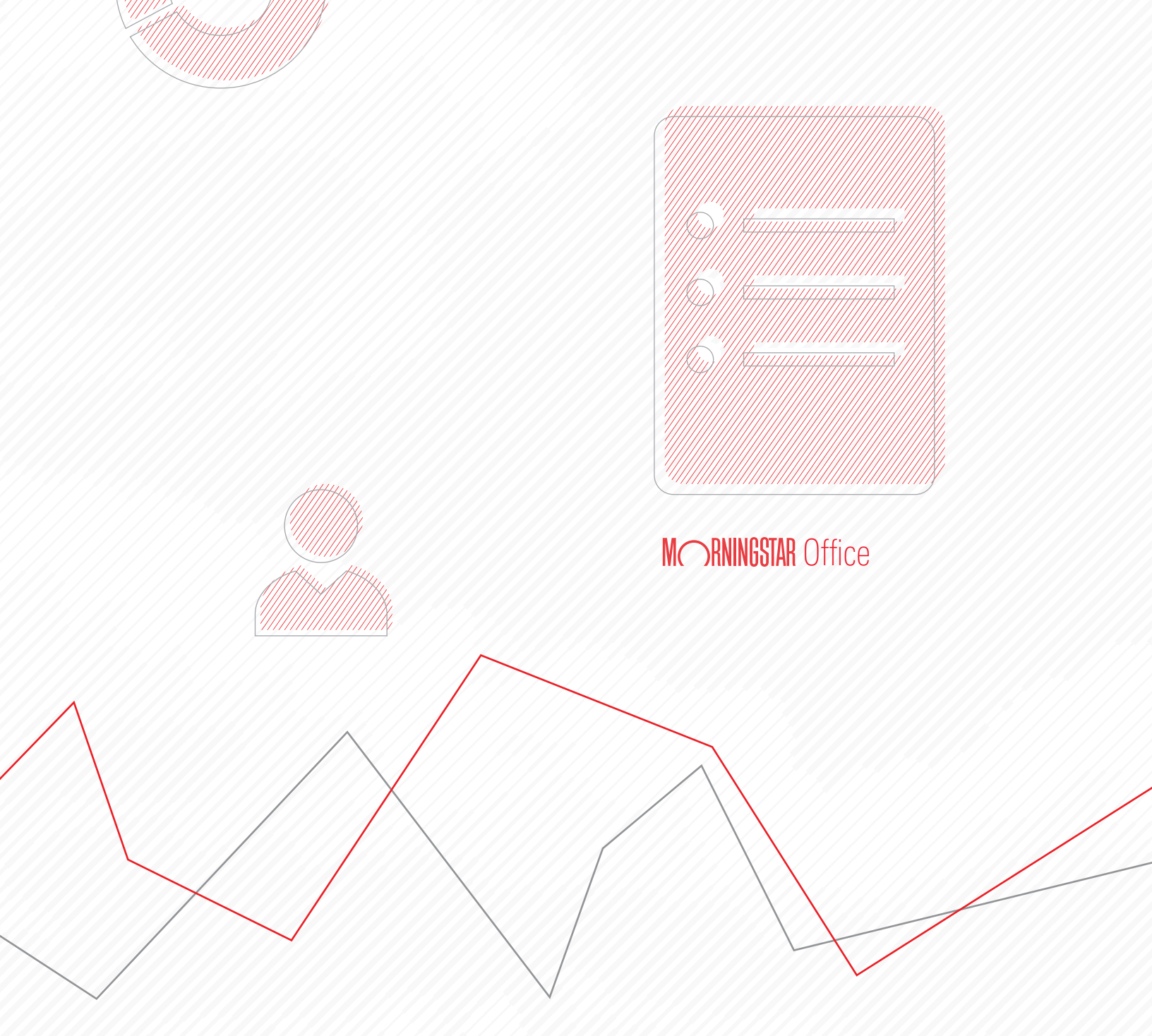

Copyright © 2019 Morningstar, Inc. All rights reserved.

The information contained herein: (1) is proprietary to Morningstar and/or its content providers; (2) may not be copied or distributed; (3) is not warranted to be accurate, complete or timely; and (4) does not constitute advice of any kind. Neither Morningstar nor its content providers are responsible for any damages or losses arising from any use of this information. Any statements that are nonfactual in nature constitute opinions only, are subject to change without notice, and may not be consistent across Morningstar. Past performance is no guarantee of future results.

### Contents

|           | Overview                                                                                                    | 4                       |
|-----------|----------------------------------------------------------------------------------------------------|-------------------------|
| Preparing | g to Upgrade to Morningstar Office Cloud                                                                                                    | 5                       |
|           | Overview                                                                                                    | 5<br>5<br>6             |
| Navigatiı | ng within Morningstar Office Cloud                                                                                                    | 7                       |
|           | Overview<br>How do I log in to Office Cloud?<br>How do I navigate the Home page?<br>Where do I locate content in Office Cloud?<br>Where do I access Global Settings in Office Cloud? | 7<br>7<br>7<br>10<br>12 |
| Using M   | orningstar Communy                                                                                                    | 14                      |
|           | Overview                                                                                                    | 14<br>14<br>15<br>16    |

## **Upgrading to Morningstar Office Cloud**

Welcome to Morningstar Office<sup>SM</sup> Cloud — a new platform designed to help you work faster and more efficiently. This manual is created to help you start using the platform.

**Overview** 

In the final section you will find instructions for accessing Morningstar Office Academy, an expansive library of manuals and videos to help you learn the platform at your own pace. You can also sign up for a live hands-on workshop experience in a city near you.

The following topics are covered:

- Preparing to Upgrade to Morningstar Office Cloud (page 5)
- Navigating within Morningstar Office Cloud (page 7)
- Using Morningstar Communy (page 14)

| Menu Home |                                        |                                        |                                        |                              | Ļ Ľ () |
|-----------|----------------------------------------|----------------------------------------|----------------------------------------|------------------------------|--------|
|           |                                        | MORNINGSTAR                            | Office 🖴                               |                              |        |
|           | O Search far                           | Cliante Socurities Per                 | parte and Pasaareh                     |                              |        |
|           |                                        | Cilents, Securities, Re                | JUILS, AILU NESEAICH                   |                              |        |
|           | Practice Performance Activity          | +8.89% as of 07/06/20                  | )18 (3                                 | A 1Y 3Y 5Y 10Y               |        |
|           | /////                                  |                                        |                                        |                              |        |
|           | SB30k<br>USD                           |                                        | Man                                    | Market Value<br>\$772,329.70 |        |
|           |                                        |                                        | Andrew                                 | Cumulative Contribution      |        |
|           |                                        | m                                      | mal                                    | \$355,973.33                 |        |
|           | 490k                                   | www.w                                  | AN MA                                  |                              |        |
|           |                                        |                                        |                                        | -                            |        |
|           | 320%                                   |                                        |                                        |                              |        |
|           | 1408                                   |                                        |                                        |                              |        |
|           | Jul 07 Jan 01 Jan 01<br>2008 2010 2011 | Jan 01 Jan 01 Jan 01<br>2012 2013 2014 | Jan 01 Jan 01 Jan 01<br>2015 2016 2017 |                              |        |
|           | /////>                                 |                                        |                                        |                              |        |
|           |                                        |                                        |                                        |                              |        |
|           | Clients                                |                                        | Lists & Screens                        |                              |        |
|           | Name                                   | Market Value                           | Name                                   | Type Last Modified           |        |
|           | Sample Client                          | \$780,029.89                           | DOL Bargains                           | List 07/10/2018              |        |
|           | Cohen, Steven and Veronica             | \$712,300.14                           | Current Statement                      | List 06/29/2018              |        |
|           | Chris Beyly                            | \$640,831.69                           | Quantitative rating                    | List 06/28/2018              |        |
|           | Roop Family                            | \$150.284.60                           | Low expense high sust                  | List 06/28/2018              |        |
|           | Wells Family Demo                      | \$71,468.45                            | 10 Wide Most Focus In                  | List 06/20/2018              |        |
|           | Wells Family                           | \$71,468.45                            | 2 New ETFs                             | List 06/11/2018              |        |
|           | Ainsley Family                         | \$0.00                                 | Preferred Investment                   | List 06/11/2018              |        |
|           | Adair-Potts Famiy                      | \$0.00                                 | Equity Watch List                      | List 06/11/2018              |        |
|           | CWP test                               | \$0.00                                 | High Quality Dividend G                | List 05/23/2018              |        |
|           | Sample Group Client                    | \$0.00 🗸                               | Methodology EM S                       | icreen 04/25/2018 🗸          |        |
|           |                                        |                                        |                                        |                              |        |
|           | Top Securities                         |                                        |                                        |                              |        |
|           | Name                                   |                                        | Ticker                                 | Total Assets Clients         |        |
|           | SPDR® Dow Jones Industrial Average ET  | TF                                     | DIA                                    | \$177,205.60 1               |        |
|           |                                        |                                        |                                        |                              |        |

### Preparing to Upgrade to Morningstar Office Cloud

As you start using Morningstar Office Cloud, this section helps you start the transition **Overview** to the new platform by answering such questions as:

- ► How does Morningstar Office Cloud differ from the desktop version? (page 5)
- What is a workbook? (page 6)

Morningstar Office Cloud brings ease of use to your practice, including:

| Difference                       | Description                                                                                                    |
|----------------------------------|----------------------------------------------------------------------------------------------------|
| Mobility                         | Can be used across multiple platforms, including:<br>Mac,<br>PC, and<br>Tablet.                                                                                                    |
| Simplicity                       | <ul> <li>Two distinct points of entry, including:</li> <li>A ubiquitous Create icon allows you to create most objects to be used throughout the program, and</li> <li>A single menu to find the different objects you create.</li> </ul> |
| Fewer reports/more interactivity | Reduced the number of standard reports and added<br>interactive workbooks allowing you to analyze lists,<br>screens, model portfolios, client accounts and other<br>detailed data on demand.                                             |

How does Morningstar Office Cloud differ from the desktop version?

What is a workbook?

Workbooks are the primary means with which you will interact with content in Office Cloud. A workbook is a series of worksheets, worksheets contain components, and components are charts and tables. You will find the construction similar to an Excel workbook. Components can be customized using Component settings, exported to Microsoft<sup>®</sup> Excel<sup>®</sup>, and expanded to fit the full screen. You can also rearrange, add, and remove components from any worksheet.

Pote: The component setting options differ depending on the component you choose.

The collection of worksheets in a workbook is an empty shell until you input your data, such as lists and screens, clients and accounts, or model portfolios. Start with a pre-built workbook template or create your own workbook from scratch. Once data is added, use the workbook to analyze investments or portfolio objects.

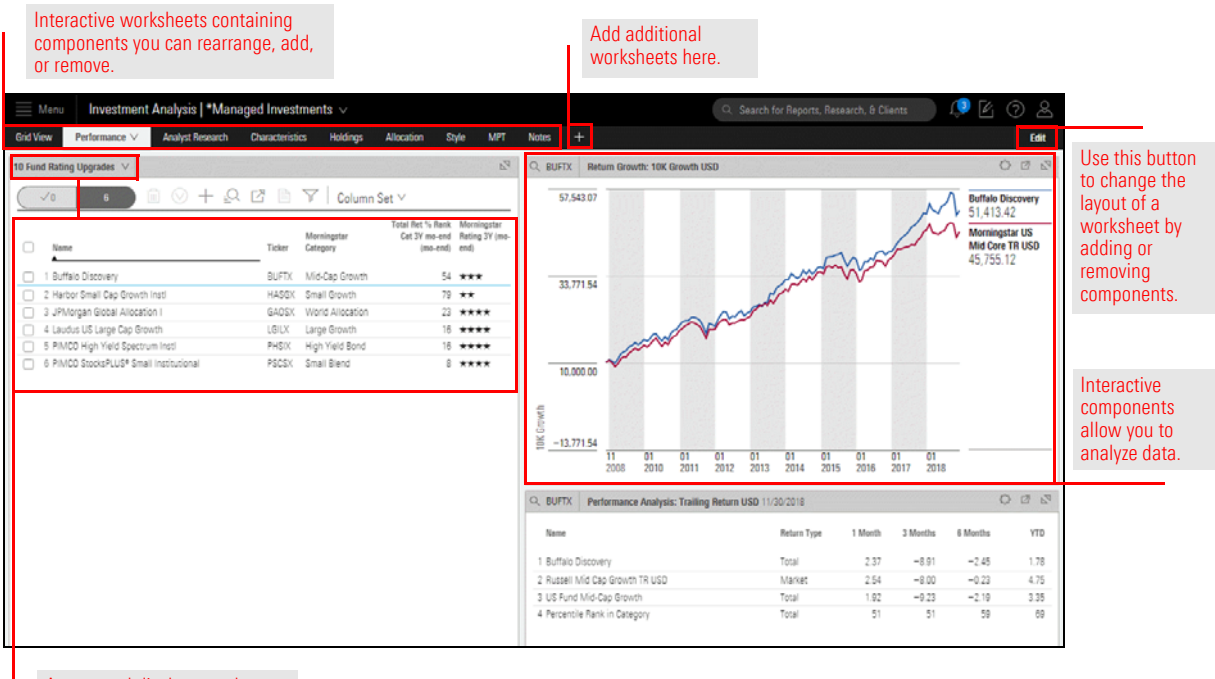

Access and display saved content, such as investments or client accounts, to activate a workbook here.

### Navigating within Morningstar Office Cloud

This section describes how to navigate your way around Morningstar Office Cloud. The following topics are covered:

- ► Logging into Office Cloud (page 7)
- ► Navigating the Home page (page 7)
- ► Locating different areas within Office Cloud, and (page 10)
- Creating Global Settings in Office Cloud. (page 12)

To access Morningstar Office Cloud, type office.morningstar.com into your browser. Bookmark this page to easily return to it later. From here, log in using your existing Morningstar Office credentials. How do I log in to Office Cloud?

| STAR°   |                  |                                                                |
|---------|------------------|----------------------------------------------------------------|
|         |                  | Enter your existing<br>Morningstar Office<br>credentials here. |
| Sign In |                  |                                                                |
|         | STAR®<br>Sign In | STAR®<br>Sign In                                               |

After logging in, start with a quick orientation to the Home page. Let's start with icons located within the header and the Search bar.

## How do I navigate the Home page?

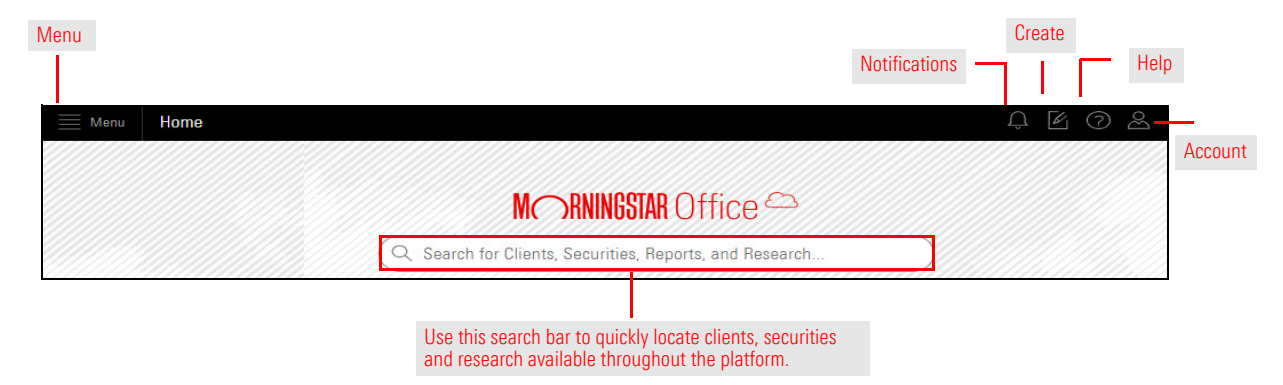

| Element | Name               | Description                                                                                                    |
|---------|--------------------|----------------------------------------------------------------------------------------------------|
|         | Menu               | This icon gives you access to every part of Morningstar Office Cloud.                                                                                                    |
| Ĵ       | Notifications icon | This icon indicates when a notification is waiting for you to read it, such as a triggered alert, or a subscription you follow in Morningstar Research with new content available.                                                                                             |
| E       | Create icon        | <ul> <li>From this icon you can create the following content:</li> <li>Clients</li> <li>Prospects</li> <li>Accounts</li> <li>Model Portfolios</li> <li>Custom Benchmarks</li> <li>Lists</li> <li>Screens</li> <li>Workbooks</li> <li>Notes</li> <li>Batch Schedules</li> </ul> |
| ?       | Help icon          | Access a variety of documentation, videos, and Walk-Thrus from this icon.                                                                                                    |
| 2       | Account icon       | <ul> <li>From this icon, you can access the following:</li> <li>User Profile</li> <li>Client Web Portal Set up</li> <li>Global Settings box</li> <li>Sign out box</li> </ul>                                                                                                   |

Within the body of the home page, you find four widgets, each one provides a lens into a different area of your practice. The banner at the bottom of the screen alerts you to new accounts and any data maintenance issues you may encounter.

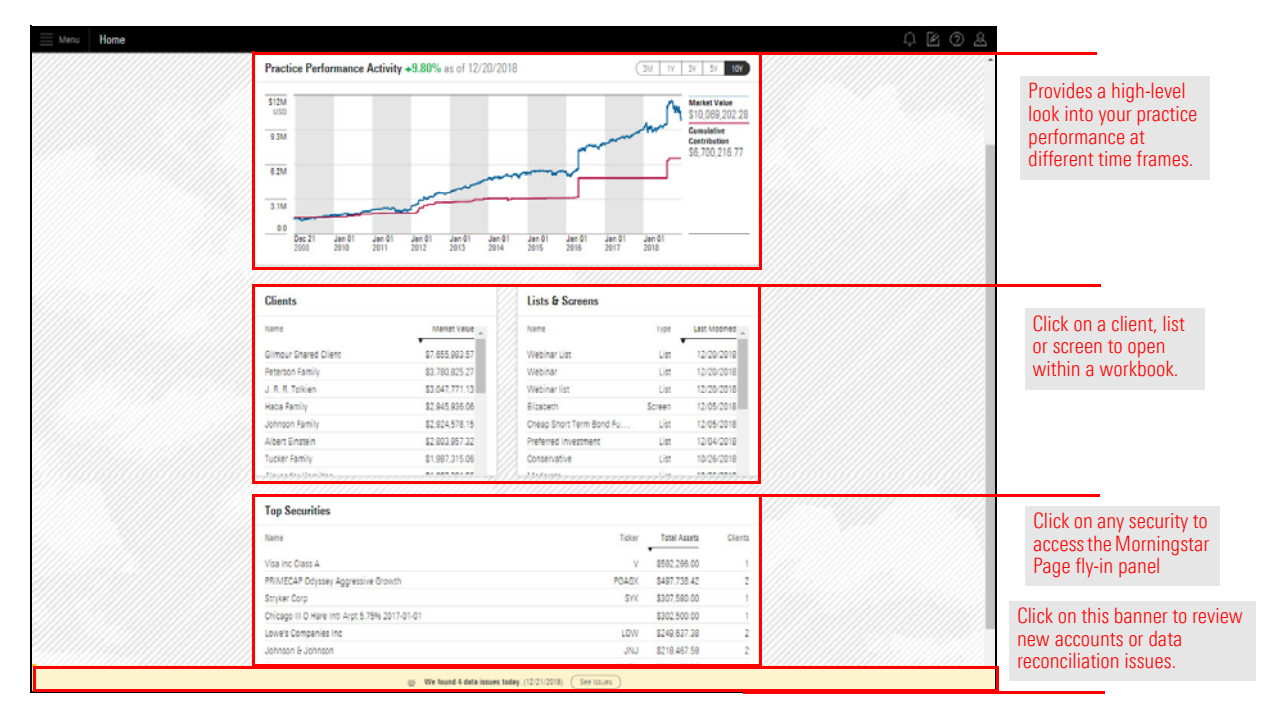

| This widget                   | Contains this information                                                                                                    |
|-------------------------------|----------------------------------------------------------------------------------------------------|
| Practice Performance Activity | Interactive performance graph showing performance at the practice level for 3m, 1y, 5y, 10y.                                                                                                    |
|                               | <ul> <li>Note: Only accounts containing transactions are calculated.<br/>This includes both open and closed transactional accounts.<br/>Quick accounts do not contain transactions.</li> </ul>                                                                            |
| Clients                       | Quick access to all clients within your firm. Clients are<br>listed by market value, high to low. When you click on a<br>client name, the client's record opens within the Clients &<br>Portfolios workbook.                                                              |
| Lists & Screens               | Quick access to all lists and screens you have created.<br>Lists and screens are listed in order they were last touched<br>(or modified). When you click the name of a list or screen,<br>the securities comprising the list or screen open in an<br>Investment workbook. |

| This widget    | Contains this information                                                                                                    |
|----------------|----------------------------------------------------------------------------------------------------|
| Top Securities | Displays total assets and number of clients attached to the top 10 securities within your firm. Click any security to launch its Morningstar report.                                                                                                    |
| Data Issues    | Alerts you to new accounts or data issues within your<br>practice. If no new accounts or data are present, the<br>banner is gray. When new accounts or data issues are<br>present, the banner turns yellow. Click on the See Issues<br>button to launch the page and review. |

As described above, Office Cloud has the following points of entry for content:

- Create icon where you create most content, such as lists, screens, accounts, and so on. In some instances, you can create these items directly from a specific platform area, such as creating a Model Portfolio from the Model Portfolios workbook.
- Menu where you find the content you've created. The menu also takes you to other areas, such as Morningstar Research and utilities, such as Alerts, Billing and Notes.

## Where do I locate content in Office Cloud?

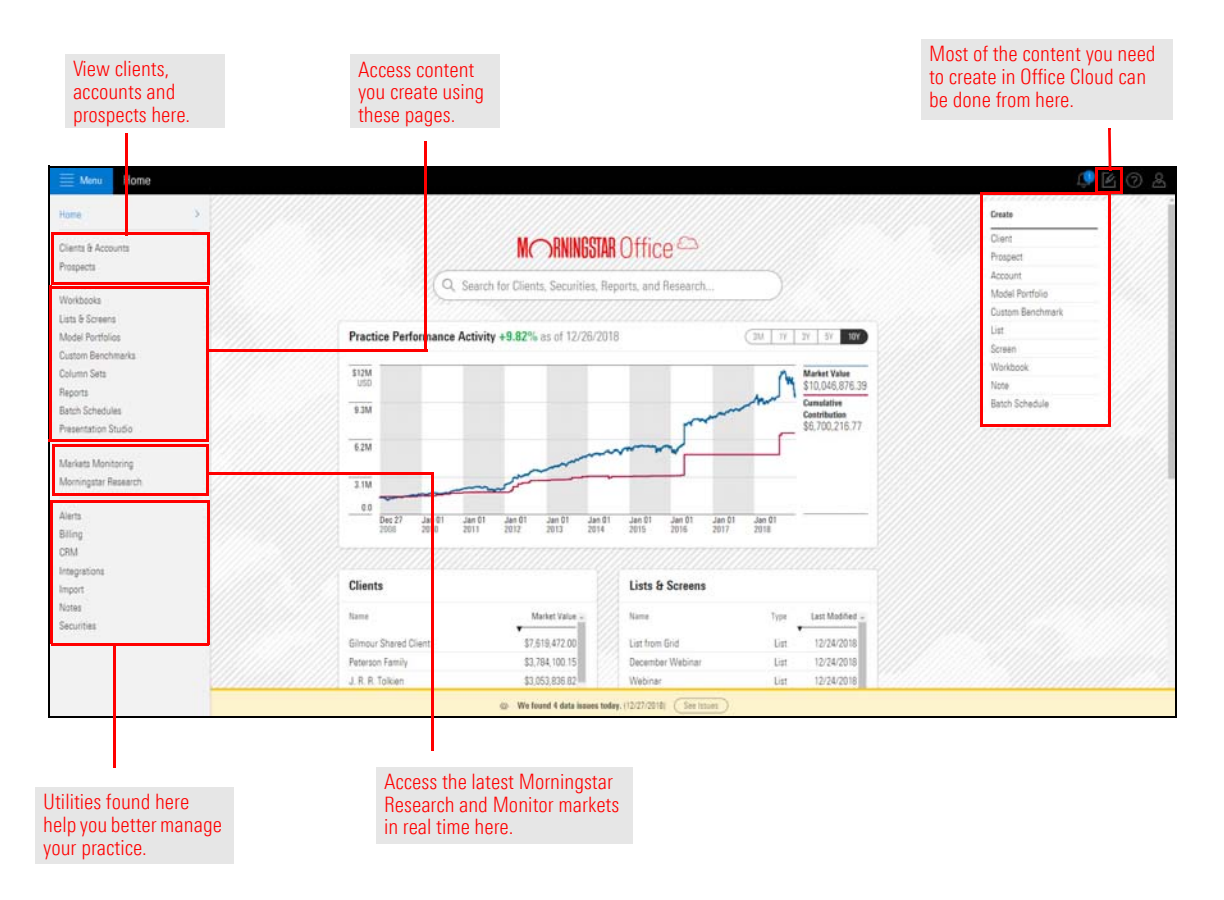

| This product area                              | Serves this purpose                                                                                                    |
|------------------------------------------------|----------------------------------------------------------------------------------------------------|
| Create Icon                                    | Use this icon to create most of the items you use in your practice daily, such as clients, quick accounts, lists and screens, model portfolios and more.                                                                                                    |
| Clients & Accounts/Prospect                    | This area contains two separate workbooks:                                                                                                    |
| Workbooks                                      | <ul> <li>Clients &amp; Accounts - contains a full listing of all your clients<br/>and their underlying accounts within a customizable<br/>workbook. Use this workbook to apply settings, analyze<br/>portfolios, run reports and more.</li> <li>Prospects - a separate workbook containing prospects.<br/>Accounts entered here do not factor into overall AUM. Once<br/>the prospect is signed, you can convert a prospect to a client<br/>from this workbook.</li> </ul> |
| Pages                                          | Here, you find different content you created, such as lists and screens,<br>workbooks, custom column sets, reports and more. Click on each page to<br>manage and share these tools across your firm.                                                                                                    |
| Morningstar Research and Markets<br>Monitoring | Content and capabilities exclusive to Office Cloud, containing the following information:                                                                                                    |
|                                                | <ul> <li>Morningstar Research - a central repository for Morningstar<br/>Analyst research (qualitative research), such as articles,<br/>publications, methodology papers and more.</li> <li>Markets Monitoring - real-time visibility into the markets and<br/>access to third-party news sources.</li> </ul>                                                                                                    |
| Utilities                                      | This area contains other tools you can create and manage, such as Billing, Alerts, Notes, and CRM.                                                                                                    |

Global Settings apply to your entire practice. Some settings, such as Client and Account, Billing, and Reporting settings can be changed for individual clients and accounts, or one-off reports. Many global settings, such as assistant set up, fee methodology, and return type carry over from settings created in Office desktop.

Where do I access Global Settings in Office Cloud?

| M RNINGSTAR Office                                      |                                 | Account<br>User Profile<br>Client Web Portal Setup |                             |
|---------------------------------------------------------|---------------------------------|----------------------------------------------------|-----------------------------|
| Q Search for Clients, Securities, Reports, and Research | h                               | Global Settings<br>Sign Out                        | Click here t<br>access Glob |
| Practice Performance Activity +9.82% as of 12/26/2018   | 3M 1Y 3Y 5Y 10Y                 |                                                    | Settings.                   |
| \$12M<br>USD                                            | Market Value<br>\$10,046,876.39 |                                                    |                             |
| 93M                                                     | Contribution<br>S5 700 215 77   |                                                    |                             |
| 6 2M                                                    | 00,730,£10.17                   |                                                    |                             |
|                                                         |                                 |                                                    |                             |
| 3.1M                                                    |                                 |                                                    |                             |

Once selected, the Global Settings window opens. Settings are grouped into different pages, located on the left side of the screen.

| Settings: Global |                 | Cancel            |
|------------------|-----------------|-------------------|
| General          | > Country       | Each page         |
| Data Format      | United States 🗸 | contains differer |
| Calculation      |                 | settings.         |
| Impersonation    |                 |                   |
| Client Accounts  |                 |                   |
| Billing          |                 |                   |
| Reporting        |                 |                   |
|                  |                 |                   |
|                  |                 |                   |

The following table describes setting options within each page:

| This page   | Contains these settings                                                                                                    |
|-------------|----------------------------------------------------------------------------------------------------|
| General     | ► Country                                                                                                    |
| Data Format | <ul> <li>Decimal</li> <li>Decimal Separator</li> <li>Thousands separator</li> <li>Negative indicator</li> <li>Date Format</li> <li>Time Zone</li> <li>Numbering system</li> </ul> |

| This page       | Contains these settings                                                                                                    |
|-----------------|----------------------------------------------------------------------------------------------------|
| Calculation     | <ul> <li>Currency</li> <li>Custom peer group ranking</li> <li>Return Annualized by Default</li> <li>Extended performance</li> </ul>                                                                                                    |
| Impersonation   | <ul> <li>Assistant First Name</li> <li>Assistant Last Name</li> <li>Assistant E-mail Address</li> </ul>                                                                                                    |
| Client Accounts | <ul> <li>Primary Benchmark</li> <li>Secondary Benchmark</li> <li>Tertiary Benchmark</li> <li>Show liquidated holdings</li> <li>Use Morningstar Price</li> <li>Capital Inflow Limit for TWR Calculation (%)</li> </ul>                                                                                                    |
| Reporting       | <ul> <li>Reporting Currency</li> <li>Return Type</li> <li>Fee Type</li> <li>Display Accrued Interest</li> <li>Include Inception to Date Return on<br/>Performance Reports</li> <li>Cover Page Inclusion</li> <li>Cover Page Logo</li> <li>Footer Logo</li> <li>Default Disclosure</li> <li>Disclosure Creation</li> </ul> |

Now that you know the basics of the platform, you are ready to learn more about the different areas of Morningstar Office Cloud. The best way to start is to visit Morningstar Office Cloud Academy within the Morningstar Community. Here you will find a series of manuals and videos, along with a certification test designed to reinforce your knowledge of the platform. In this section, the following topics are covered:

- What is the purpose of Morningstar Community? (page 14)
- How do I sign up for Morningstar Community? and (page 15)
- ► How do I access Academy after I register? (page 16)

The mission of this online community is to provide a peer-to-peer and direct support channel. It is a central location for education and thought leadership on best practices, where we also ideate with customers directly on how to improve and extend the product platform. What is the purpose of Morningstar Community?

| MORNNESTAR                                                                                                    |                                                                                          |            |                              |                                                       |                                        | Register & Sign in |
|----------------------------------------------------------------------------------------------------|------------------------------------------------------------------------------------------|------------|------------------------------|-------------------------------------------------------|----------------------------------------|--------------------|
| Community                                                                                                    | Discussions V 8                                                                          | Knowledge  | v                            | Academy ∨                                             | Insights V                             |                    |
|                                                                                                    | Mornings<br>Find solutions, share ideas, and c                                           | tar Co     | ommunity<br>th other Morning | y<br>star customers                                   |                                        |                    |
| Q Search all content in community                                                                                                    |                                                                                          |            |                              | All community 🗸                                       |                                        |                    |
|                                                                                                    |                                                                                          |            |                              |                                                       |                                        |                    |
|                                                                                                    |                                                                                          |            |                              |                                                       |                                        |                    |
| Community Activity                                                                                                    | Recent Activity                                                                          | v          | Post a Question              | Welcome to Morningstar<br>Please take a moment to vie | Community!<br>w a short <u>welcome</u> |                    |
| by Kris Explorer oo in Product                                                                                                    | <b>ish page</b><br><u>LSupport</u> 9 hours ago                                           | ώı         | © 2                          | learn how to change your as                           | vitiz.                                 |                    |
| two-step authentication f                                                                                                    | for Office Cloud                                                                         | <u>د</u> ه | © 1                          | Announcements                                         |                                        |                    |
| November/December Upg                                                                                                    | prades to Morningstar Office Cloud                                                       | ÓI         | © 0                          | Please complete the T3/Ins<br>Software Survey.        | ide Information <u>Annual</u>          |                    |
| What's New in Mornings<br>by <u>ChasLowny</u> Employee in <u>Pr</u>                                                                                                    | tar Direct Cloud - December 2018<br>obsct Support Fiday                                  | ÓI         | © 0                          | View Community Con                                    | etent by Product                       |                    |
| by must By and By and B | <b>ts</b><br>Aanager in <u>Morningstar Knowledge Base</u> a week ago                     | <u>د</u> ۵ | © 0                          | Morningstar Office                                    | © 143                                  |                    |
| Using a Presentation Stor<br>by <u>mus Byank</u> Community N                                                                                                    | dio Template in a Batch Report<br>Janager in <u>Moningstar Knowledge Base</u> a week ago | Ó١         | ⊜ 0                          |                                                       |                                        |                    |
|                                                                                                    |                                                                                          |            |                              |                                                       |                                        |                    |

#### Overview

In order to participate in the Morningstar Community, you must first register using your Morningstar Office credentials. To register for the Morningstar Community, do the following:

How do I sign up for Morningstar Community?

- 1. Type community.morningstar.com into your browser.
- 2. On the top-right side of the screen, click **Register.** The Registration page opens.

| Community | 0.                                  |               |                                |            | -1 $nov$ $nov$ |
|-----------|-------------------------------------|---------------|--------------------------------|------------|----------------|
|           | Discussions V                       | Knowledge 🗸   | Academy 🗸                      | Insights 🗸 | UNCK HEI       |
|           |                                     |               |                                |            |                |
|           | Morni<br>Find solutions, share idea | ingstar Commu | inity<br>orningstar customers. |            |                |
|           | Q Search all content in communi     | ity           | All community 🗸                |            |                |
|           |                                     |               |                                |            |                |

3. In the Welcome to Our Community box, type the **E-mail** and **Password** you use to log into Morningstar Office.

| Mc                          |                                                             |                                                  |
|-----------------------------|-------------------------------------------------------------|--------------------------------------------------|
| Welcome to Our Community    | Not a Morningstar Software User?                            |                                                  |
| classroom 1@morningstar.com | Learn More About Morningstar<br>Go Back to the Conversation | Type your Morningstar<br>Office credential here. |

- 4. Click Sign-in. The Complete your Profile page opens.
- 5. In the **User Name** field, select the **user name** you would like to use when posting to the community.
- 6. In the **First Name** field, type your **first name**.

7. In the Last Name field, type your last name.

|                                                     | MORNINGSTAR                                                         |                                 |            |
|-----------------------------------------------------|---------------------------------------------------------------------|---------------------------------|------------|
|                                                     | Complete your Pro                                                   | ofile                           |            |
| Q. Search all control                               | if it unmunity                                                      | All community 🛛 🗸               |            |
| Annunantar Canonanta + Canadate yaar Poolia         |                                                                     |                                 |            |
|                                                     |                                                                     |                                 |            |
| takes just a minute to register with the community. |                                                                     |                                 |            |
| "Username O                                         | emorgan 11                                                          |                                 | -          |
| Terms of Service                                    | Morningstar Cananunity Terms of Service / Privac                    | *                               | name here. |
|                                                     | Below are the Terms of Service (Terms of Service) to<br>Site (Site) | or this Mannegator Community    |            |
|                                                     | Subject to these Terms of Service and any other Ma                  | mingstar terms appearing on the |            |
| "I have read and accept the terms of service        | a                                                                   |                                 |            |
| First name                                          | Buaterh.                                                            |                                 |            |
| Last name                                           | Morgan                                                              |                                 |            |
|                                                     | Subert Reset                                                        |                                 |            |
|                                                     |                                                                     |                                 |            |
|                                                     |                                                                     |                                 |            |

#### 8. Click Submit.

Once registered, you can access the Morningstar Office Cloud Academy from the **Help** icon within Office Cloud.

How do I access Academy after I register?

|                                                          | P 🖉 🖉 &               |               |
|----------------------------------------------------------|-----------------------|---------------|
|                                                          | Help                  |               |
|                                                          | Help Center           |               |
|                                                          | Academy               | Click hara ta |
| Q. Search for Clients, Securities, Reports, and Research | Morningstar Community | access the    |
|                                                          | Contact Support       | Academy.      |
| Practice Performance Activity 19 91% as of 12/27/2018    |                       |               |
|                                                          |                       |               |
| S12M                                                     |                       |               |
|                                                          |                       |               |
| 9.3M Contribution                                        |                       |               |

The help icon offers you direct access to the **Academy** page within the Morningstar Community.

Click on the Upgrading to Office Cloud tile to view a series of short videos designed to get you started with research tasks.

The Content Library also offers the following three levels of certification to help you master the new platform. After completing the exercise manuals, test your knowledge and earn certification badges.

- ► Certification 1 Getting Started
- Certification 2 Administration
- Certification 3 Morningstar Methodology.

In addition, you will find a schedule of live events around the country, and recorded videos of monthly release webinars.

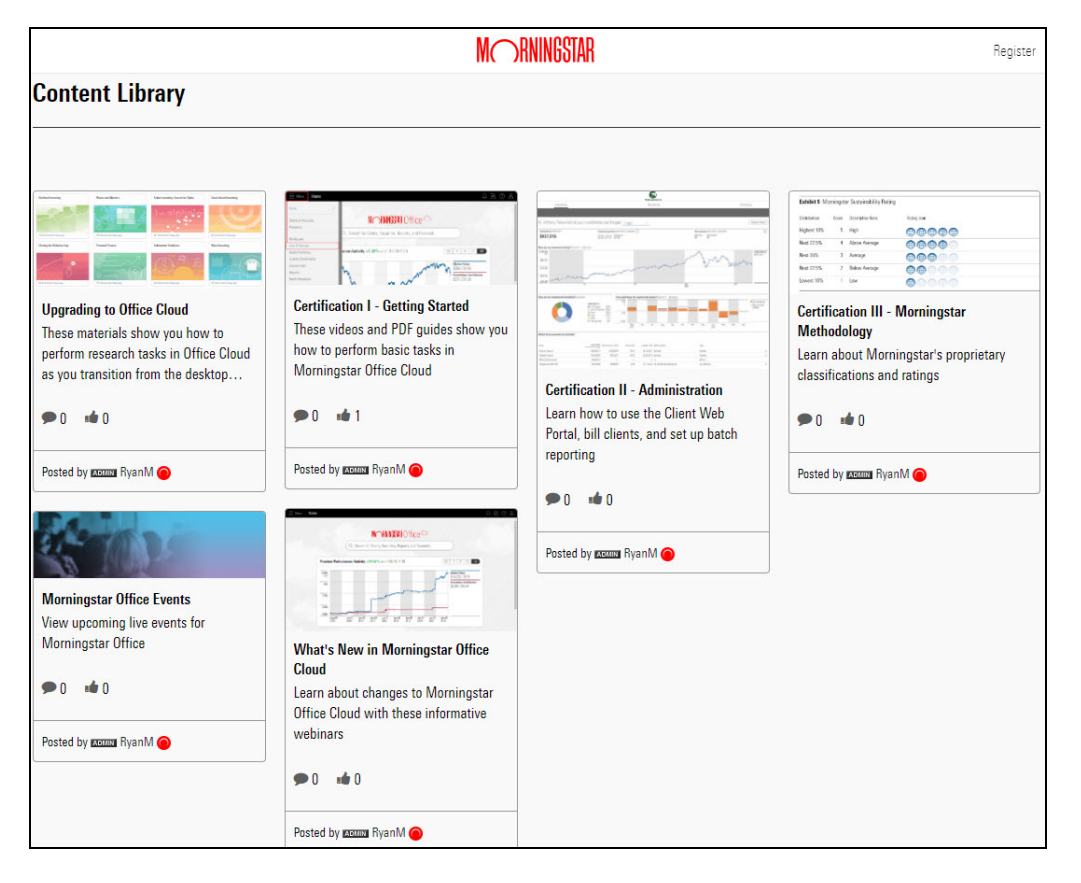